# Istruzioni per l'iscrizione online

### Webinar Pensieri circolari

## Indice:

| A) | Se si possiede un account (professionisti e operatori<br>sanitari della Regione Piemonte registrati al Portale)2                        |
|----|----------------------------------------------------------------------------------------------------|
| B) | Se si è al primo accesso sul portale                                                                                                    |
|    | B1) professionisti e operatori sanitari della Regione<br>Piemonte non registrati al Portale                                             |
|    | B2) professionisti e operatori sanitari <b>esterni</b> alla Regione<br>Piemonte non registrati al Portale, professionisti non sanitari4 |

## **A**)

**Se si POSSIEDE un ACCOUNT** (professionisti e operatori sanitari della Regione Piemonte registrati al Portale):

- Entrare nell'area riservata del portale (in alto a destra sulla schermata) utilizzando i propri username e password;

- Selezionare la tendina a menu "OFF. FORMATIVA" e poi ACCREDITATI;

- Scegliere il corso utilizzando il filtro CODICE 37646 e il filtro organizzatore "IN SEDE" per dipendenti A.S.L. BI e "FUORI SEDE" per personale esterno ASL BI;

- Cliccare l'icona "Gestione Iscrizioni" raffigurante la penna e il foglio;

- Cliccare l'icona **"Iscriviti all'edizione"** a destra in fondo alla tabella, raffigurante la matita e il foglio.

## B) Se si è al PRIMO ACCESSO sul Portale:

#### **B1**)

#### <u>Se NON si POSSIEDE un ACCOUNT e si è professionisti e operatori sanitari della Regione</u> <u>Piemonte non registrati al Portale:</u>

- Entrare nella Home page del Portale;

- Sul portale formazionesanitapiemonte.it, nel riquadro ACCOUNT cliccare su "REGISTRATI";
- Compilare il form di iscrizione e fare clic su "REGISTRATI";
- Quando il sistema chiede se l'utente appartiene al Sistema Sanitario Regionale, indicare "Si".

- Entrare nell'area riservata (in alto a destra della schermata) utilizzando propria username e password;

- Selezionare dal menu principale la tendina "Offerta formativa" - Corsi regionali ACCREDITATI;

- Scegliere il corso utilizzando il filtro CODICE 37646;
- Cliccare l'icona "Gestione Iscrizioni" raffigurante penna e i fogli;

- Cliccare l'icona **"Iscriviti all'edizione"** a destra in fondo alla tabella, raffigurante la matita e il foglio.

#### Nota bene. È assolutamente necessario inserire un indirizzo email valido e personale.

**B2**)

<u>Se NON si POSSIEDE un ACCOUNT (professionisti e operatori sanitari esterni alla Regione</u> <u>Piemonte non registrati al Portale, professionisti non sanitari):</u>

- Entrare nella Home page del Portale;
- Sul portale formazionesanitapiemonte.it, nel riquadro ACCOUNT cliccare su "REGISTRATI";
- Compilare il form di iscrizione e fare clic su "REGISTRATI";

- Quando il sistema chiede se l'utente appartiene al Sistema Sanitario Regionale, indicare "No" e procedere;

- Entrare nell'area riservata (in alto a destra della schermata) utilizzando propria username e password;

- Selezionare dal menu principale la tendina "Offerta formativa" Corsi regionali ACCREDITATI;
- Scegliere il corso utilizzando il filtro CODICE 37646;
- Cliccare l'icona "Gestione Iscrizioni" raffigurante penna e i fogli;

- Cliccare l'icona **"Iscriviti all'edizione"** a destra in fondo alla tabella, raffigurante la matita e il foglio.

#### Nota bene. È assolutamente necessario inserire un indirizzo email valido e personale.